## Instructivo de Facturacion en Punto de Venta.

-. Ticket Fiscal – Consumidor Final Facturas A o B.

Ingresar al sistema de facturación de Gigacorp.

| Ingreso de clave de acceso         | ver. 1. 0. 1510                                          |   |
|------------------------------------|----------------------------------------------------------|---|
| IN                                 | GRESO AL SISTEMA                                         | - |
| EMPRESA                            | GIGA CORP SRL                                            |   |
| USUARIO                            | SUPERVISOR                                               |   |
| PASSWORD                           | XXXX                                                     |   |
| INGRESAR<br>Diseñado por Giga Corp | SALIR<br>srl Copyright 2004-2014 Buenos Aires - Argentin | a |

Ingresar a la opcion Ventas / Facturación / Facturacion Punto de Venta.

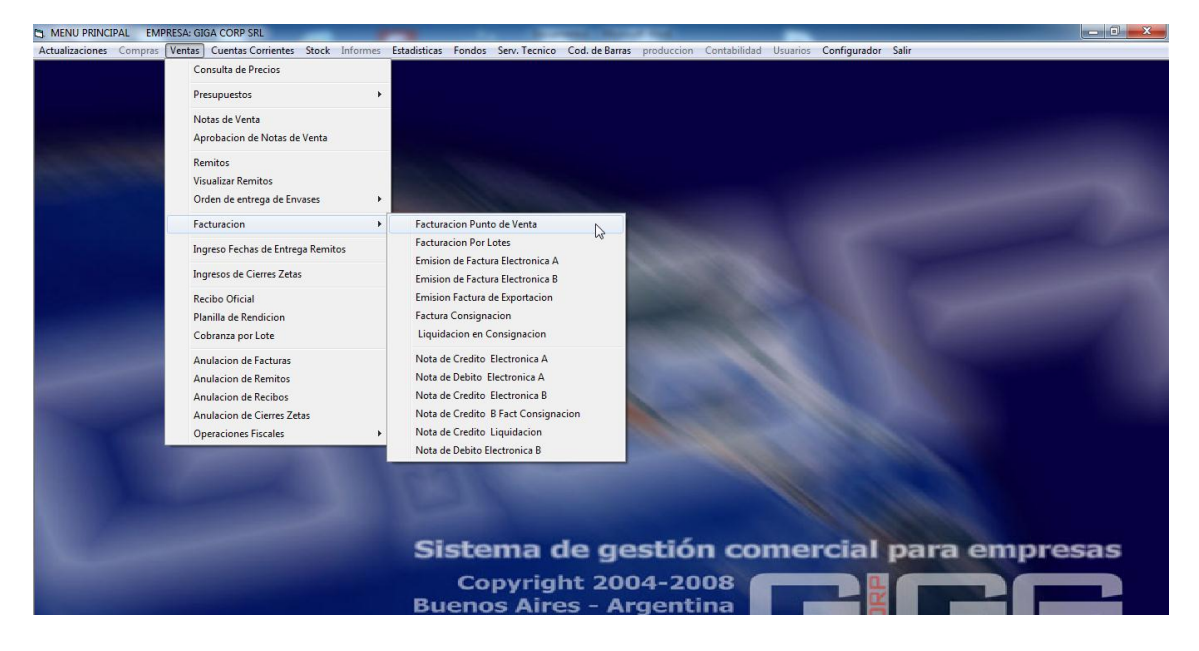

Ingresar el código del articulo a facturar (Opcionalmente puedes Buscar el articulo oprimiendo "Enter")

| Articulos:Busqueda |        |                       |   |   |         |   |      |
|--------------------|--------|-----------------------|---|---|---------|---|------|
| Descripcion        | MEMORI | A FISCAL EPSON TM2000 |   |   |         |   | •    |
| Codigo Original    |        |                       | • | • |         |   |      |
|                    |        |                       |   |   | ACEPTAR | S | ALIR |

Ingresar los datos que solicita el sistema (Cantidad, Descripción, Precio unitario, Descuento). En caso que no hayan sido previamente ingresados en la carga de artículos.

| Punto de Venta                                               |                            |
|--------------------------------------------------------------|----------------------------|
| 🗖 🌉 💫 😂 🚯 🛄 🕅 🏹 💭                                            |                            |
| PUNTO DE VTA N° 0001 SUC 0001 CAJERO MATIAS                  | FECHA 20-07-2017           |
| LISTA VENDEDOR                                               | ▼ Nº FACTURA B 00000001    |
|                                                              | Nº FACTURA A 00000001      |
| F1 FACT F2 CRED F3 CIERRE Z CIERRE X                         | N" NOT CRED B 00000001     |
| Pedidos Pendientes                                           | N' NOT CRED A 00000001     |
| PED 1 PED 2 PED 3 PED 4 PED 5 PED 6 PED 7 PED 8 PED 9 PED 10 | Borrar Pedido Actual       |
| Ingrese Articulo                                             |                            |
|                                                              |                            |
| CODIGO CANT DESCRIPCION                                      | P.UNIT ALIC DESC% SUBTOTAL |
| 100 1 MMANUAL21                                              | 10.00 21.00 0.00 10.00     |
| FORMA DE PAGO                                                |                            |
| Forma de Pago                                                | DESC % 0.00                |
| Compredor Telefono Documento Nº de oper Cupitas Imp          | OFFERCPEPCIONES            |
|                                                              | TOTAL 10.00                |
|                                                              | Operacion anterior         |
|                                                              |                            |
|                                                              | Paga con                   |
| TOTAL                                                        | Marsha -                   |

Para saber cómo cargar un artículo referirse al manual "Carga de Artículos"

Ingresar el artículo a facturar una vez cargados todos los datos oprimiendo "Enter"

Una vez seleccionados los artículos a facturar seleccionar el modo (Para Factura C oprimir F1, para Facturas A y B oprimir F2). Finalmente seleccionar el modo de pago.

Para realizar Factura A o B completar los campos que solicita el sistema previamente a imprimir el comprobante luego de haber oprimido F2.

| Codigo                                          | 1 Telefono                                                    |                                                       |
|-------------------------------------------------|---------------------------------------------------------------|-------------------------------------------------------|
| lombre de fantasia                              | PRUEBAA                                                       |                                                       |
| azon social                                     | PRUEBA                                                        |                                                       |
| Direccion legal                                 | RAMALLO Numero o                                              |                                                       |
| Localidad                                       |                                                               | 0.000                                                 |
| AND AND AND AND AND AND AND AND AND AND         | net During 10.00 im imp 10.00                                 |                                                       |
| Tipo de I.V.A. o D                              | ocumento                                                      | C.U.I.T.                                              |
| Tipo de I.V.A. o D<br>C Consumidor Fin          | ocumento<br>al C Responsable Inscripto C Exento C Monotributo | C.U.I.T.<br>Numero 33708835469                        |
| Tipo de I.V.A. o D<br>C Consumidor Fir<br>C DNI | ocumento<br>al @ Responsable Inscripto C Exento C Monotributo | C.U.I.T.<br>Numero 33708835469<br>Documento<br>Numero |

También puede cargar el cliente previamente y buscarlo por código de cliente. Para saber cómo cargar un cliente referirse al manual "Carga de Clientes".

En caso de seleccionar el pago con tarjeta. Seleccionar la tarjeta y las cuotas previamente

| Forma de Pago<br>EFECTIVO<br>Comprador | TARJETA V | ISA<br>no Documento | ▼<br>N* de oper | Cuotas | Importe | DESC %                              | 0.00  |
|----------------------------------------|-----------|---------------------|-----------------|--------|---------|-------------------------------------|-------|
| Gigacorp                               | 4541704   | 40 33708835469      | 1               | 3      |         | Operacion anterior<br>Total comprob | 10.00 |
| •                                      |           |                     |                 | TOTAL  | •       | Paga con<br>Vuelto                  |       |

Si la impresora fiscal esta correctamente configurada en el sistema emitirá el comprobante correspondiente.